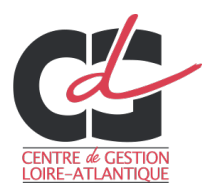

### **1.** SE CONNECTER AU SITE <u>WWW.CONCOURS-TERRITORIAL.FR</u>

Ou https://www.agirhe-concours.fr/?dep=44 et cliquer sur « se préinscrire » (renvoi vers le site concours-territorial.fr)

## 2. CHOISIR EXAMEN PROFESSIONNEL D'ADJOINT D'ANIMATION PRINCIPAL DE 2EME CLASSE, PUIS LE CDG44

Adjoint d'animation principal de 2ème classe

Examen professionnel Catégorie C Animation 2022

Inscription ouverte du 26/10/2021 au 01/12/2021

# **3.** CRÉER UN COMPTE SUR <u>WWW.CONCOURS-TERRITORIAL.FR</u> OU SE CONNECTER VIA FRANCECONNECT

Après authentification, vous serez redirigé vers la page de préinscription du CDG44.

## 4. REMPLIR LE FORMULAIRE DE PRÉINSCRIPTION, VALIDER ET TÉLÉCHARGER LE DOSSIER

#### **5. SE CONNECTER À VOTRE ACCÈS SÉCURISÉ**

https://www.agirhe-concours.fr/index.aspx?aff=log&dpt=44

Identifiant : disponible sur le dossier téléchargé et dans le mail reçu après validation de votre préinscription.

Mot de passe : choisi au moment de la préinscription.

 Bonjour Mme Veronica TEST, Vous êtes inscrite à l'examen 2022 de Adjoint d'animation principal de 2ème classe
 Votre pré-inscription a été enregistrée le 12/10/2021 15:26, votre dossier est en cours de transmission auprès du Centre de Gestion.

### 6. DÉPOSER LES PIÈCES JUSTIFICATIVES

- l'imprimé « état détaillé des services publics effectifs » (annexe 1) dûment complété par l'employeur, comportant le cachet et la signature originale de l'employeur.

- copie du dernier arrêté d'avancement d'échelon
- copie de l'arrêté de titularisation, de détachement ou d'intégration sur le grade d'adjoint d'animation
- le document retraçant l'expérience du candidat (annexe 2) en 2 exemplaires

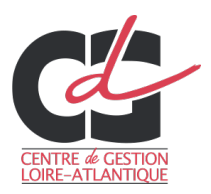

Cliquer sur le dossier pour ajouter une pièce

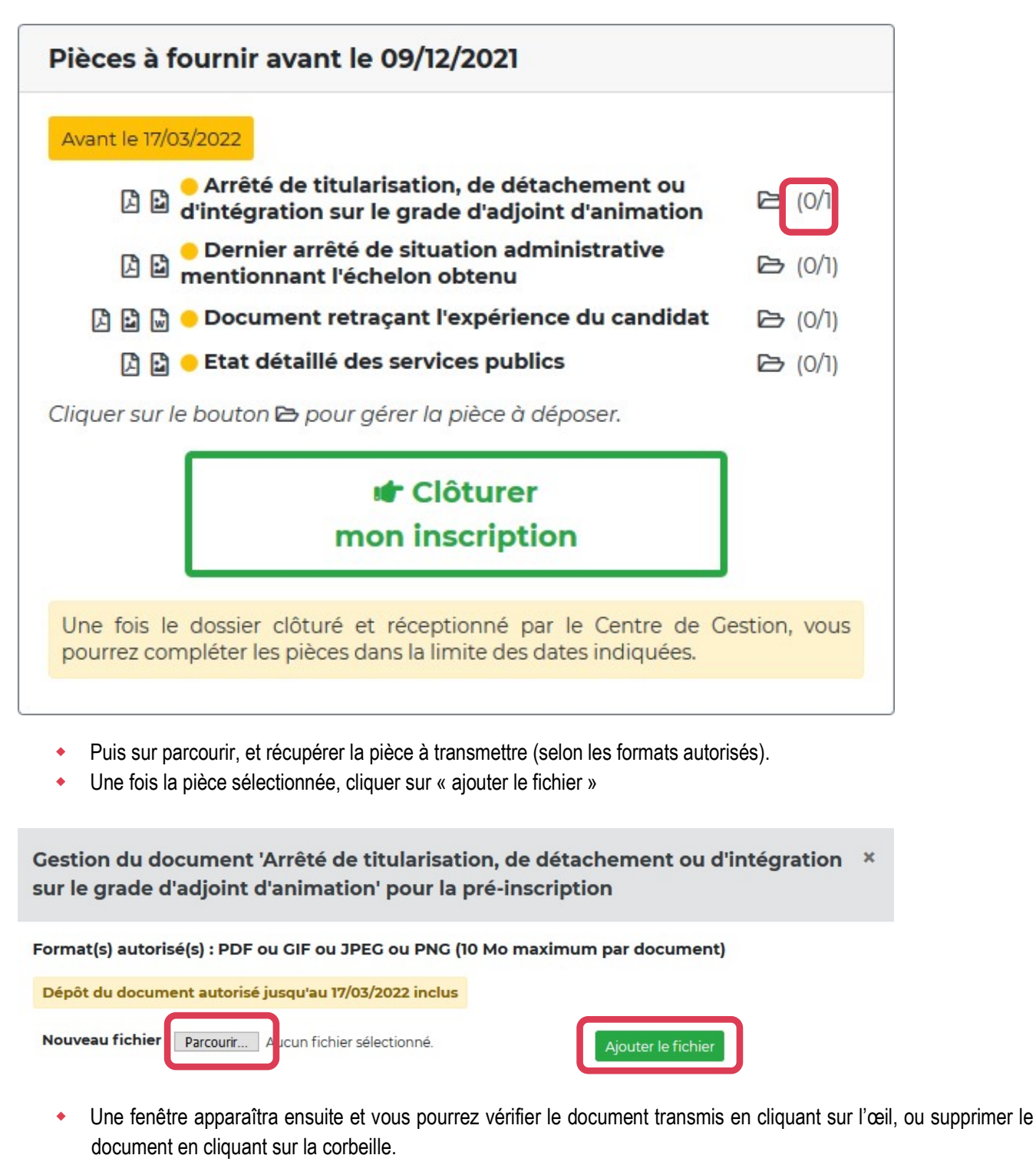

Gestion du document 'Etat détaillé des services publics' pour la pré-inscription ×

| Document                           |   |   |  |
|------------------------------------|---|---|--|
| Etat détaillé des services publics | ۲ | ۲ |  |

(répéter cette étape 6 si vous avez plusieurs documents à transmettre, dans la limite de 5 documents par catégorie)

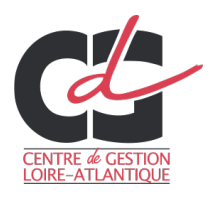

### 7. CLÔTURER VOTRE INSCRIPTION

Afin de finaliser votre inscription, vous devez impérativement :

- Cliquer sur le bouton « clôturer mon inscription » (avant le 9 décembre 2021, 23h59)

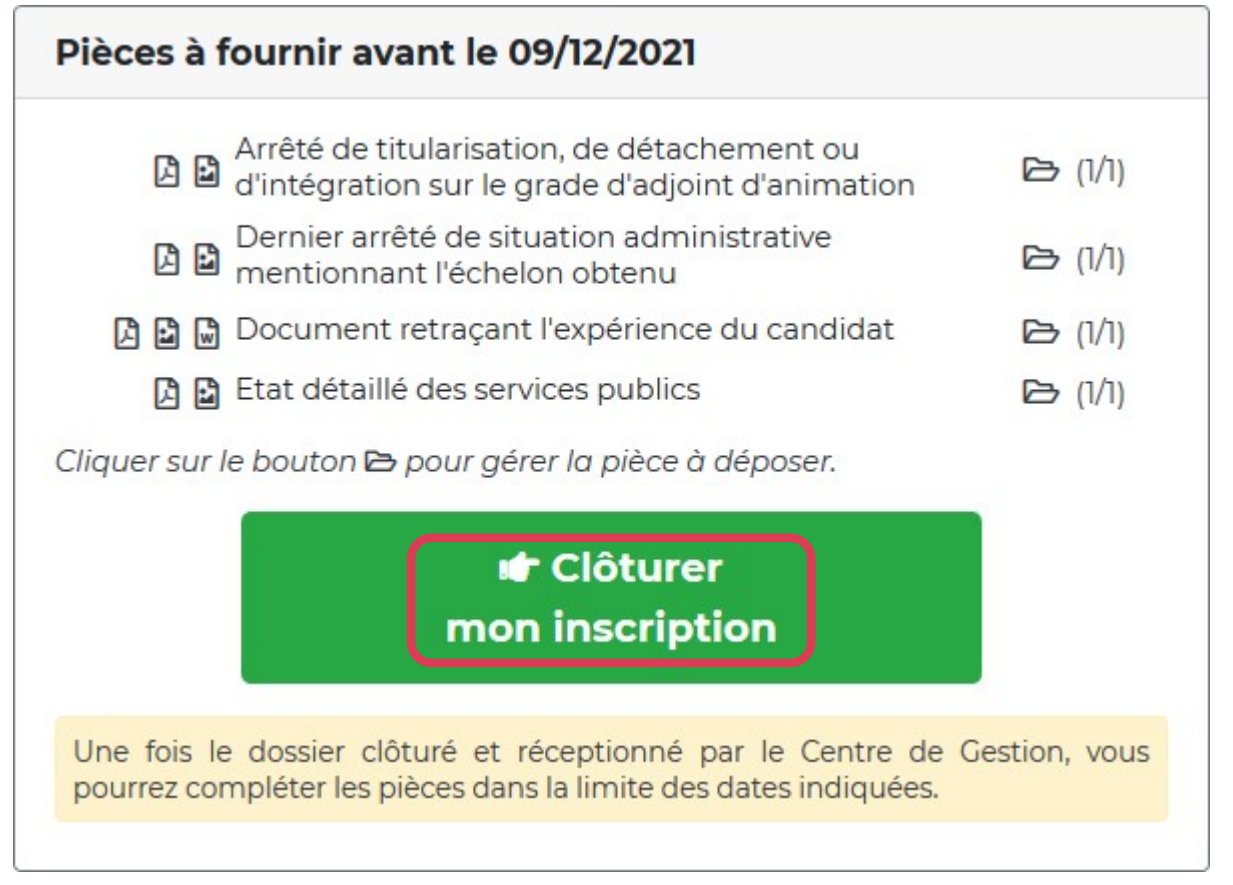

IMPORTANT : même si vous n'avez pas l'ensemble des pièces justificatives requises, vous devez tout de même clôturer votre inscription dans le délai imparti.

Vous pourrez fournir les éléments justificatifs manquants jusqu'au 5 mai 2022.

### 8. ACCUSÉ RÉCEPTION

Une fois votre inscription clôturée, vous serez destinataire d'un mail accusant réception de votre inscription.

Mme Veronica TEST (Identifiant: 92739),

Vous avez clôturé votre pré-inscription en déposant les pièces requises le 12/10/2021 à 16:24.

Ne pas répondre directement à ce courriel envoyé automatiquement.

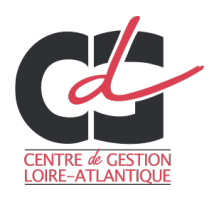

# 9. SUIVI DE VOTRE INSCRIPTION

- Tant que le Centre de Gestion n'a pas validé votre préinscription
- Bonjour Mme Veronica TEST, Vous êtes inscrite à l'examen d'Adjoint d'animation principal de 2ème classe
   Votre pré-inscription a été enregistrée le 12/10/2021 15:26, le Centre de Gestion est en attente de votre dossier.
- Une fois que le Centre de Gestion valide votre préinscription
- Bonjour Mme Veronica TEST,
  Vous êtes inscrite à l'examen d'Adjoint d'animation principal de 2ème classe
  Votre dossier a été reçu par le Centre de Gestion, il est en cours d'instruction.
- Votre dossier a été instruit et validé
- Bonjour Mme Veronica TEST, Vous êtes inscrite à l'examen d'Adjoint d'animation principal de 2ème classe **Votre dossier est complet et accepté.**
- Votre dossier a été instruit et il manque une pièce
- Bonjour Mme Veronica TEST, Vous êtes inscrite à l'examen d'Adjoint d'animation principal de 2ème classe
   Votre dossier est incomplet. Merci de transmettre la ou les pièce(s) demandée(e) ci-dessous.

Vous pourrez alors transmettre le document manquant directement via votre accès sécurisé

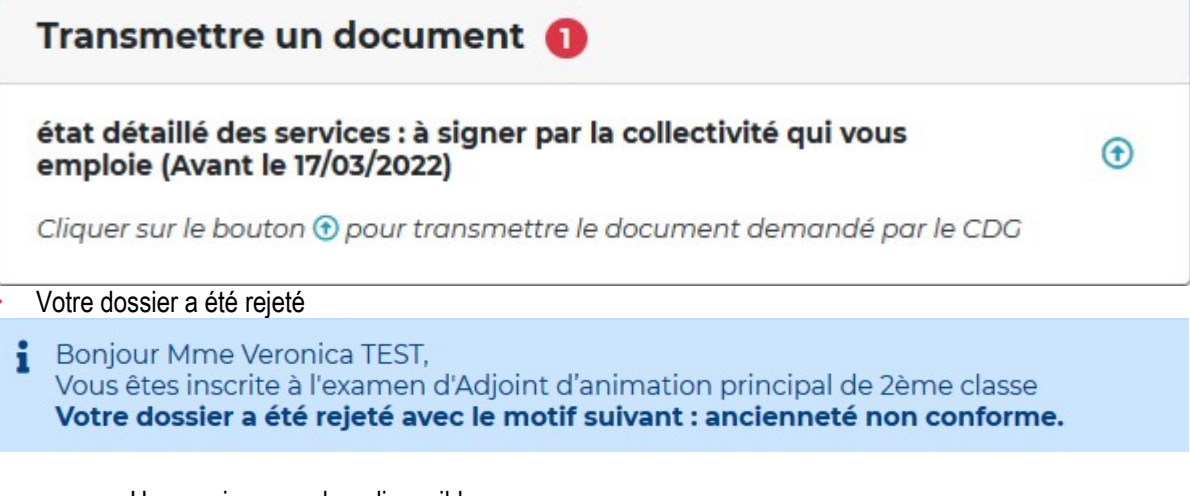

Un courrier sera alors disponible Mes documents à télécharger 1 nouveau

Courrier\_refus

06/07/2021